# **∧NIMO**

## 9. SOFTWARE

With the SD memory card the following uploads can be made.

- upload you own image
- upload dealer information
- upload new machine software.

## 9.1 Upload private label logo

Upload you own image which will be displayed during when the screen save time is passed.

The image must meet the following specifications:

Dimensions:480x272Resolution:72 dpiFile:JPEGFile size:64Kb

The uploaded image will override the Animo logo, when the image is removed the Animo logo will be active again.

- Prepare a image which comply with above specifications. Prepare a folder named LOGOS (in capitals) and place your image in this folder. SD: / LOGOS / [YOUR IMAGE].JPG
- 2. Open the rubber cover located below the on/off switch.
- 3. Insert the SD card in the SD slot. ATTENTION: coper contacts must point towards you.
- 4. Enter the Operator menu and navigate to 1.2 SYSTEM SETTINGS / OWN IMAGE / CHOOSE LOGO/
- 5. Select the image file [YOUR IMAGE].JPG from the SD card. The image is appears on the display. Press OK to upload the image.

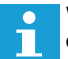

When no logo's are found on the SD card the display shows; no logo files found.

- Set the BACKLIGHT DISPLAY [%] how intense the image must display, and DISPLAY DIM TIME [ min], after which time the image must appear.
- 7. Remove (pull out) the SD card from the card holder.
- 8. Leave the Operator menu.

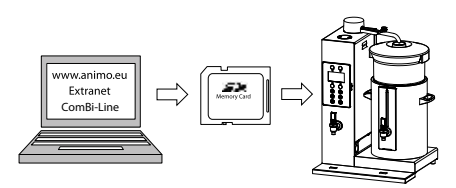

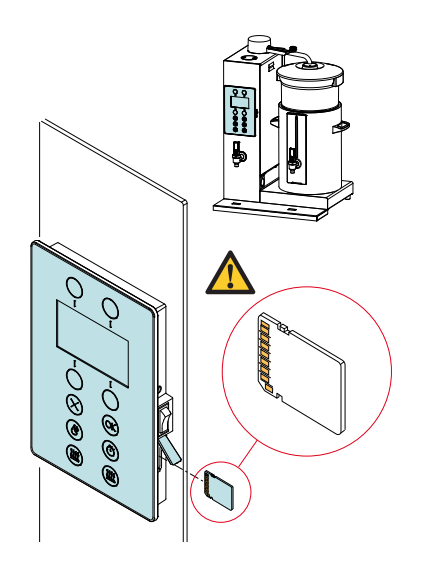

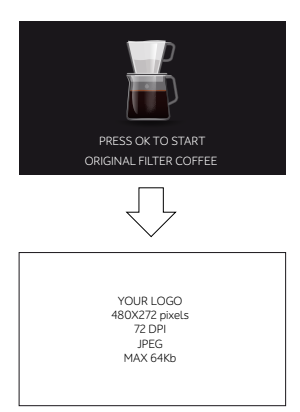

### 9.2 Upload dealer information

It is possible to upload your dealer information with an SD card. This information appears together when the machine show an error.

- 1. Use Wordpad or Editor to e a write a sentence, e.g. Call [company] + [telephone number]
- 2. Safe the file as DEALER INFO.TXT

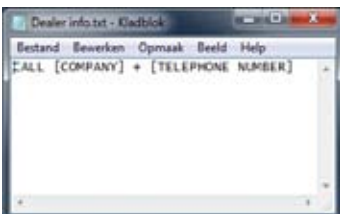

- 3. Switch the machine OFF (0).
- 4. Open the rubber cover located below the on/off switch.
- 5. Insert the SD card in the SD slot. ATTENTION: coper contacts must point towards you.
- 6. Switch the machine ON (I).
- 7. The screen UPDATE IN PROGRESS is displayed very fast. The file is uploaded.
- 8. The machine starts up.
- 9. Remove (pull out) the SD card from the card holder.
- 10. When a error occurs the screen shows the error by a red information screen informing the error signal and who they can call to help solving the problem.

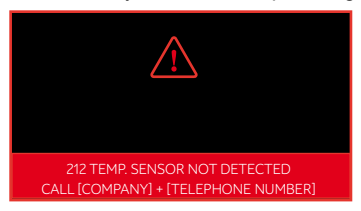

 When you want to check was successfully uploaded go enter the Operator menu and navigate to 1.7 HARDWARE AND SOFTWARE INFO. The first line must shows you upload.

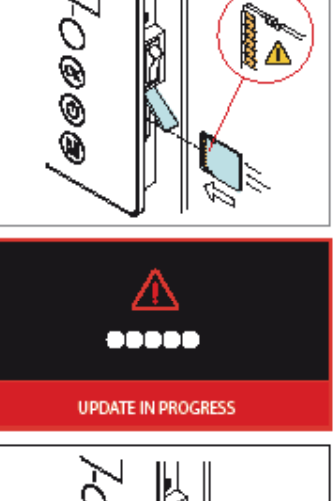

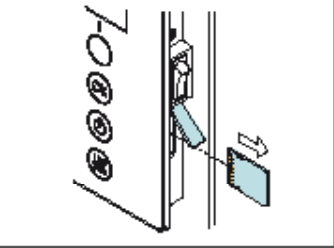

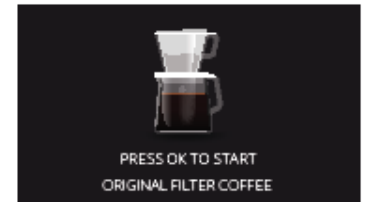

# **∧NIMO**

#### 9.3 Software installation

New software can easily be installed on the machine. New software can be made available in the following ways:

- www.animo.eu / dealer login: Extranet
- by e-mail
- www.animo.eu/en/sd

When loading new software the following changed settings (data) are lost:

- Changed recipes
- Changed personal settings
- A non-standard language file will be overwritten by the standard language file NL/GB/DU/FR

Counts, Log and operating hours will be preserved!

- 1. Download the ComBi-Line software from the Animo extranet site.
- 2. Unpack the ZIP file and copy all files to an empty SD card.
- 3. Switch the machine OFF (0).
- 4. Open the rubber cover located below the on/off switch.
- Insert the SD card in the SD slot. ATTENTION: coper contacts must point towards you.
- 6. Switch the machine ON (I).
- 7. The display shows 'UPDATE IN PROGRESS'
- First remove the SD card from the card holder after the update screen has disappeared before proceeding.
- 9. Choose the appropriate model and confirm your selection with OK.
- 10. Choose the appropriate model type and confirm your selection with OK.
- 11. The machine starts up and is ready for use.

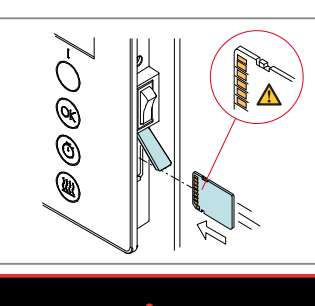

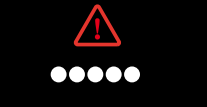

UPDATE IN PROGRESS

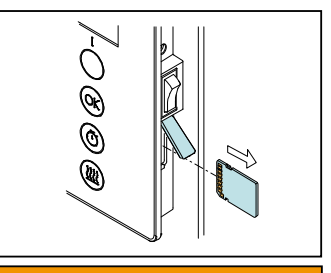

MODEL CB5 MODEL CB10 MODEL CB20

MODEL TYPE CONTAINER LEFT + RIGHT CONTAINER RIGHT ONLY CONTAINER LEFT ONLY WITHOUT CONTAINERS

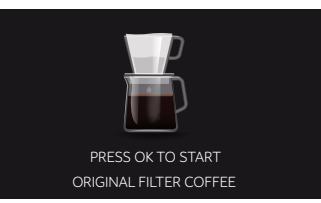